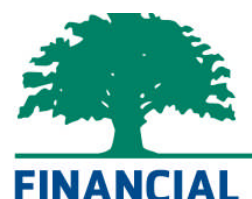

SERVICE GROUP INC.

Registered Investment Advisory Firm

# Social Security Estimate Guide

**Client Instructions** 

4812 Northwestern Avenue Racine, WI 53406 262-554-4500 phone 262-554-1907 fax www.toyourwealth.com A Fee-Only Financial Advisory Firm In 2011, the Social Security Administration decided to no longer send benefit estimates to workers in an attempt to save money. This guide is a walk-through of the process to obtain your Social Security benefits estimate.

#### 1. Go to <a href="http://www.ssa.gov/estimator/">http://www.ssa.gov/estimator/</a>

2. Click "Estimate Your Benefits"

#2

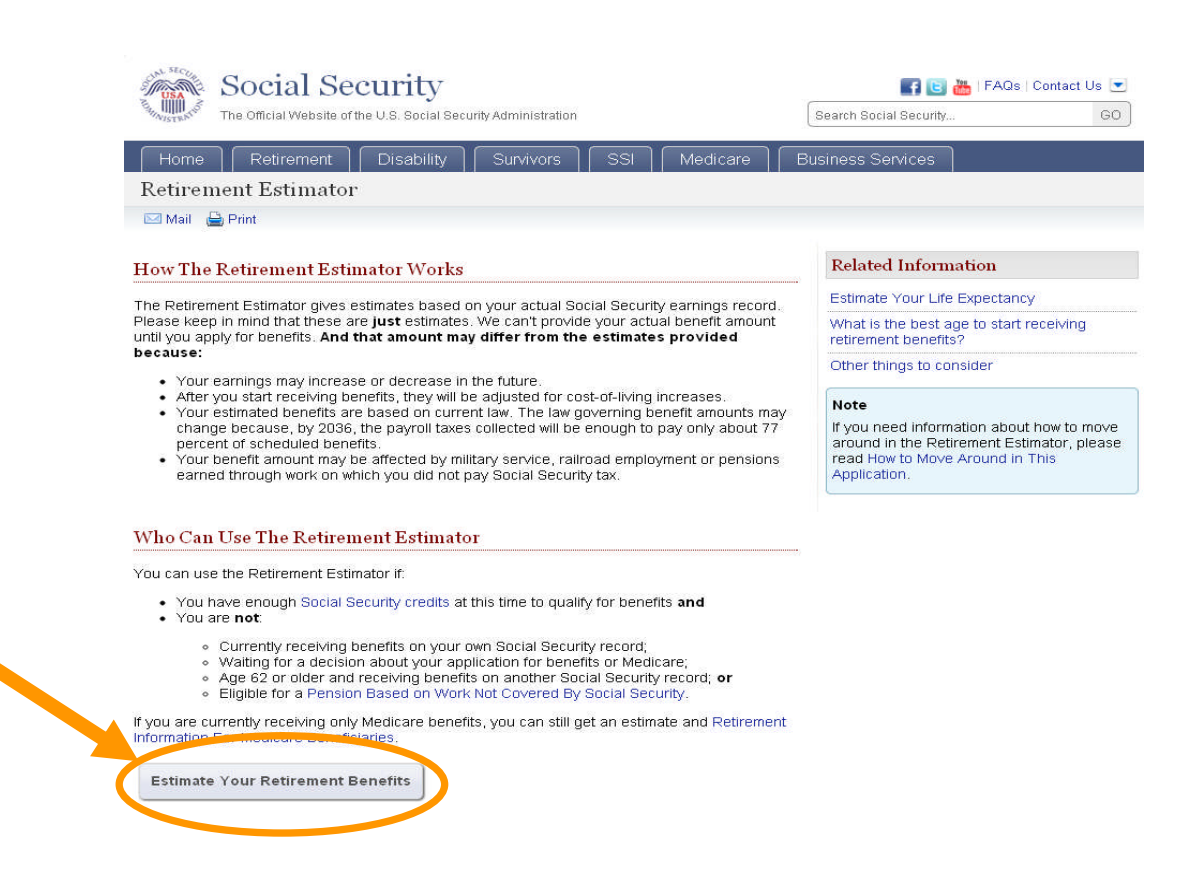

- 3. To read the Privacy Act Statement for Online Services, click the Blue link titled "**Privacy Act Statement**"
- 4. After you have read the privacy act, click the box next to "I have read the Privacy Act Statement"
- 5. Click "I Agree"

Social Security Online Services

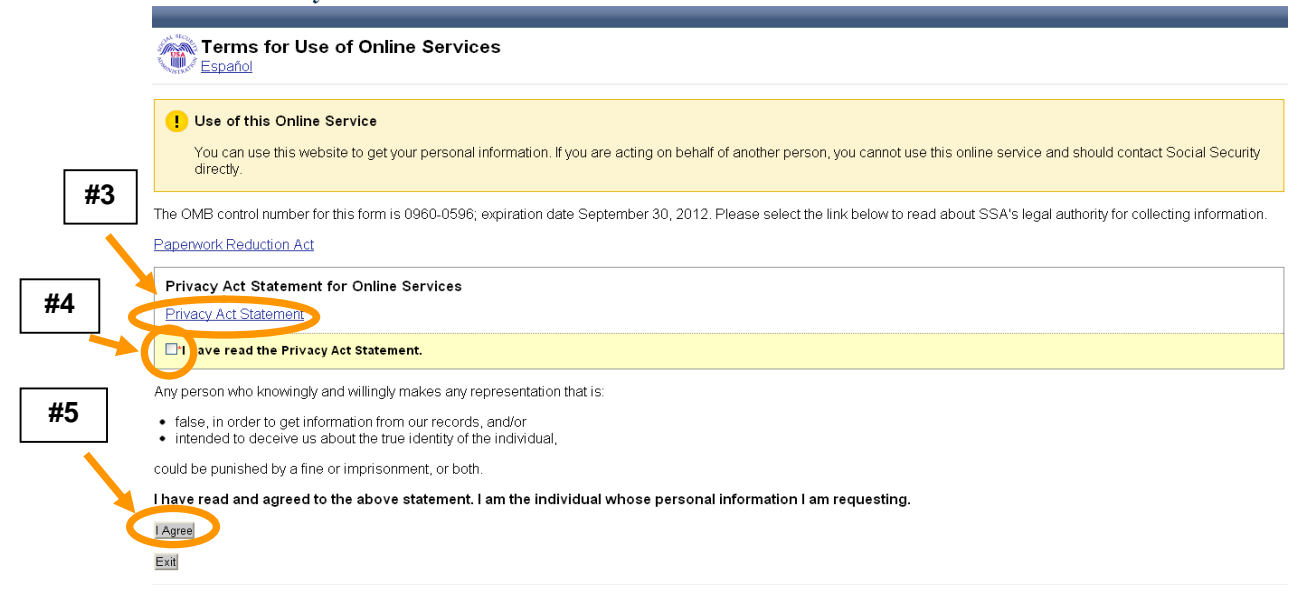

- 6. Fill in requested information
- 7. Click "Continue"

## Social Security Online Services

| Please provide the following information:                                              |                   |  |  |  |
|----------------------------------------------------------------------------------------|-------------------|--|--|--|
|                                                                                        |                   |  |  |  |
| Indicates required information                                                         |                   |  |  |  |
| Name:                                                                                  |                   |  |  |  |
| First M.I. *Last Suffix                                                                |                   |  |  |  |
| other last name:<br>inter your last name as shown on your latest Social Security card. |                   |  |  |  |
| Mother's maiden name:<br>nter the last name only.                                      |                   |  |  |  |
| Social Security Number (SSN):                                                          |                   |  |  |  |
| Date of birth:<br>v Month *Day *Year                                                   |                   |  |  |  |
| Place of birth:<br>U.S. or U.S. Territory Other                                        | #7                |  |  |  |
| State/Territory                                                                        |                   |  |  |  |
| an                                                                                     | <u>Continue</u> > |  |  |  |

#### 8. Fill in requested information

#### 9. Click "Continue"

### Social Security Online Services

| Verify Your Information     |          |  |  |  |
|-----------------------------|----------|--|--|--|
|                             |          |  |  |  |
| Your full name              |          |  |  |  |
| Your mother's maiden name   |          |  |  |  |
| Your Social Security number |          |  |  |  |
| Your date of birth          | #9       |  |  |  |
| Your place of birth.        |          |  |  |  |
|                             |          |  |  |  |
|                             |          |  |  |  |
|                             | Continue |  |  |  |

10. Put last year's earnings in the box.

#### 11. Click "Create Estimate"

|     | Benefit Calculators                                                                                                    |                 |  |  |
|-----|----------------------------------------------------------------------------------------------------|-----------------|--|--|
|     | Create Your Retirement Benefit Estimate                                                                                                    |                 |  |  |
|     | About the Retirement Estimator                                                                                                    |                 |  |  |
|     | The Retirement Estimator calculates your benefit based on:                                                                                                    |                 |  |  |
|     | <ul> <li>Your actual earnings history as maintained by the Social Security Administration;</li> <li>Additional information you provide about future earnings; and</li> <li>The age at which you expect to stop working.</li> </ul> |                 |  |  |
|     | The Retirement Estimator lets you:                                                                                                    |                 |  |  |
|     | <ul> <li>Produce a quick retirement "Estimate", and</li> <li>Create additional retirement scenarios.</li> </ul>                                                                                                    |                 |  |  |
| #10 | Create Your Retirement Benefit Estimate<br>Please provide some additional information to create your Retirement Benefit Estimate.                                                                                                  |                 |  |  |
|     | Last year's earnings Cher wages and or net self-employment income if covered by Social Security.  Sumple: 40000 40,000 or 0                                                                                                    | #11             |  |  |
|     | Log Out                                                                                                    | Create Estimate |  |  |

#### 12. Click "Print/Save"

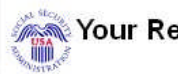

#### Vour Retirement Benefit Estimate

The amount you receive when you first start your benefits sets the base amount you will get for the rest of your life.

You can get lower monthly payments for a longer period of time or higher monthly payments over a shorter period of time.

Assuming you continue earning about the same amount, if you

- wait to start your benefits at your full retirement age (67 Years and 00 Month(s) for you), your monthly benefit will be about
- delay starting your benefits until age 70, your monthly benefit will be about..
- stop working at age 62 and start receiving Social Security benefits, your monthly benefit will be about ...

Assumptions: We estimate your benefits using your average earnings over your working lifetime. If you worked last year, we will also assume that you will continue to work and make about the same amount as you entered for last year's earnings.

These estimates do not include:

- · Medicare premiums or other amounts that may be deducted from your benefit.
- Any Social Security benefits you may be eligible for on the record of your current, divorced, or deceased former spouse.

| Print/Save         | #12 |                             |
|--------------------|-----|-----------------------------|
| < Previous Log Out |     | Create Additional Scenarios |
|                    |     |                             |

Privacy Policy | Website Policies & Other Important Information | Site Map

Need Larger Text?